## **Configure Formstack for Single Sign-On**

Configuring Formstack for single sign-on (SSO) enables administrators to manage users of Citrix ADC. Users can securely log on to Formstack by using the enterprise credentials.

## Prerequisite

Browser Requirements: Internet Explorer 11 and above

## To configure Formstack for SSO by using SAML:

- 1. In a browser, type <u>https://<customer\_domain>.formstack.com/admin/user/login</u> and press **Enter**.
- 2. Type your Formstack admin account credentials (**Username** and **Password**) and click **Log In to Formstack**.

| Welcome back to Formstack |
|---------------------------|
| Username                  |
|                           |
| Password                  |
| ••••••                    |
| Log In to Formstack       |

3. In the dashboard page, click the user account button in the top-right corner and select **Authentication**.

| 🐔 Formstack           | Dashboard             | I Forms <b>o∉</b> Portals                  |                                             | • Add-Ons      | 5 <b>8 9 8</b>                       |
|-----------------------|-----------------------|--------------------------------------------|---------------------------------------------|----------------|--------------------------------------|
|                       |                       | Your free trial ends in 3 days. Do         | n't miss out, enter your credit card today! | Your Profile   |                                      |
|                       |                       |                                            |                                             | Users & Groups |                                      |
| Q Search for article  | is in our knowledge l | base                                       |                                             | Billing        |                                      |
|                       | s in our knowledge i  | 5450                                       |                                             | URLs           |                                      |
|                       |                       |                                            |                                             | SMTP Settings  | Account Admin                        |
|                       |                       |                                            |                                             | Uploads        |                                      |
|                       |                       |                                            |                                             | Authentication | Last login: Feb 5, '19               |
| Hi Hing, welcon       | ne to Formstac        | k!                                         |                                             | Status         | <b>T</b>                             |
| Start solving problem | is - one awesome ic   | ann at a unie.                             |                                             | API            | Customer since:<br>November 28, 2018 |
|                       |                       |                                            |                                             | Referrals      | Account # 803455                     |
| Creat                 | e a torm              | O Design a theme                           |                                             | Affiliate      |                                      |
|                       |                       |                                            |                                             | Credentials    |                                      |
|                       |                       | (FE                                        |                                             | Logout         |                                      |
|                       |                       |                                            |                                             |                |                                      |
|                       |                       | Great ich huildir                          | ng your first form                          |                |                                      |
|                       |                       | Let's get to making it even more perfect f | or your brand by adding a custom Theme      |                |                                      |
|                       |                       | Let's get to making it even more periect i | or your brand by adding a custom meme.      |                |                                      |
|                       |                       | 💧 Design Yo                                | ur First Theme                              |                |                                      |

4. In the **Your Authentication Providers** page, click **New Auth Provider**.

| 🗐 Formstack             | T Dashboard | ■ Forms on Portais                                      | O Add-Ons 🛓 🕢 4                           | 3       |
|-------------------------|-------------|---------------------------------------------------------|-------------------------------------------|---------|
| Φ                       |             | Your free trial ends in 3 days. Dor                     | t miss out, enter your credit card today! |         |
| Your Profile            |             | Your Authentication Providers                           | S New Auth Pr                             | rovider |
| Users & Groups          |             | Management & there is a first provider on the design    |                                           |         |
| Billing                 |             | Tour current Authentication Providers are listed below. |                                           |         |
| Form Plans              |             |                                                         |                                           |         |
| Involces                |             |                                                         |                                           |         |
| URLS                    |             |                                                         |                                           |         |
| Formstack URLs          |             |                                                         |                                           |         |
| SMTP Settings           |             |                                                         |                                           |         |
| Upload Manager          |             |                                                         |                                           |         |
| Authentication          | >           |                                                         |                                           |         |
| Status                  |             |                                                         |                                           |         |
| API                     |             |                                                         |                                           |         |
| Referrals               |             |                                                         |                                           |         |
| Affiliate               |             |                                                         |                                           |         |
| Integration Credentials |             |                                                         |                                           |         |

5. In the **Create Authentication Provider** page, enter the values for the following:

| Required<br>Information | Description                                                                                                    |
|-------------------------|----------------------------------------------------------------------------------------------------|
| Auth Provider Name      | Citrix Netscaler                                                                                                    |
| Auth Provider Type      | Select <b>SAML 2.0</b> from the drop-down list.                                                                                                    |
| Entity ID*              | Issuer URL                                                                                                    |
| SSO URL*                | IdP logon URL                                                                                                    |
| x509 Certificate*       | Upload the IdP certificate.<br><b>Note:</b> The IdP metadata is provided by Citrix and can be accessed<br>from the link below. The link is displayed while configuring SSO<br>settings for your app.<br><u>https://gateway.cloud.com/idp/saml/<citrixcloudcust_id>/<app_id><br/>/idp_metadata.xml</app_id></citrixcloudcust_id></u> |

| create Authentica       | tion Provider                               |
|-------------------------|---------------------------------------------|
| Authentication Provide  |                                             |
| Auth Provider Name      | Citrix Netscaler                            |
| Auth Provider Type      | SAML 2.0 T                                  |
| SAML 2.0 Identity Provi | der Metadata                                |
| Import from URL         | https://idp.example.com/metadata.xml        |
| Import from File        | Choose File No file chosen                  |
| Entity ID*              |                                             |
| SSO URL*                |                                             |
| x509 Certificate*       | View Certificate Choose File No file chosen |
|                         |                                             |
|                         | Create Auth Provider                        |

6. Finally, click **Create Auth Provider**.